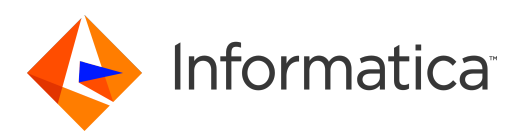

Informatica<sup>®</sup> Managed File Transfer 10.2.2 Hotfix 1

# Command Line Utility Guide

Informatica Managed File Transfer Command Line Utility Guide 10.2.2 Hotfix 1 February 2019

#### © Copyright Informatica LLC 2016, 2019

This software and documentation are provided only under a separate license agreement containing restrictions on use and disclosure. No part of this document may be reproduced or transmitted in any form, by any means (electronic, photocopying, recording or otherwise) without prior consent of Informatica LLC.

U.S. GOVERNMENT RIGHTS Programs, software, databases, and related documentation and technical data delivered to U.S. Government customers are "commercial computer software" or "commercial technical data" pursuant to the applicable Federal Acquisition Regulation and agency-specific supplemental regulations. As such, the use, duplication, disclosure, modification, and adaptation is subject to the restrictions and license terms set forth in the applicable Government contract, and, to the extent applicable by the terms of the Government contract, the additional rights set forth in FAR 52.227-19, Commercial Computer Software License.

Informatica, the Informatica logo, Informatica Cloud, PowerCenter, PowerExchange, and Big Data Management are trademarks or registered trademarks of Informatica LLC in the United States and many jurisdictions throughout the world. A current list of Informatica trademarks is available on the web at https://www.informatica.com/trademarks.html. Other company and product names may be trade names or trademarks of their respective owners.

Portions of this software and/or documentation are subject to copyright held by third parties. Required third party notices are included with the product.

See patents at https://www.informatica.com/legal/patents.html.

DISCLAIMER: Informatica LLC provides this documentation "as is" without warranty of any kind, either express or implied, including, but not limited to, the implied warranties of noninfringement, merchantability, or use for a particular purpose. Informatica LLC does not warrant that this software or documentation is error free. The information provided in this software or documentation may include technical inaccuracies or typographical errors. The information in this software and documentation is subject to change at any time without notice.

#### NOTICES

This Informatica product (the "Software") includes certain drivers (the "DataDirect Drivers") from DataDirect Technologies, an operating company of Progress Software Corporation ("DataDirect") which are subject to the following terms and conditions:

- 1. THE DATADIRECT DRIVERS ARE PROVIDED "AS IS" WITHOUT WARRANTY OF ANY KIND, EITHER EXPRESSED OR IMPLIED, INCLUDING BUT NOT LIMITED TO, THE IMPLIED WARRANTIES OF MERCHANTABILITY, FITNESS FOR A PARTICULAR PURPOSE AND NON-INFRINGEMENT.
- 2. IN NO EVENT WILL DATADIRECT OR ITS THIRD PARTY SUPPLIERS BE LIABLE TO THE END-USER CUSTOMER FOR ANY DIRECT, INDIRECT, INCIDENTAL, SPECIAL, CONSEQUENTIAL OR OTHER DAMAGES ARISING OUT OF THE USE OF THE ODBC DRIVERS, WHETHER OR NOT INFORMED OF THE POSSIBILITIES OF DAMAGES IN ADVANCE. THESE LIMITATIONS APPLY TO ALL CAUSES OF ACTION, INCLUDING, WITHOUT LIMITATION, BREACH OF CONTRACT, BREACH OF WARRANTY, NEGLIGENCE, STRICT LIABILITY, MISREPRESENTATION AND OTHER TORTS.

The information in this documentation is subject to change without notice. If you find any problems in this documentation, report them to us at infa\_documentation@informatica.com.

Informatica products are warranted according to the terms and conditions of the agreements under which they are provided. INFORMATICA PROVIDES THE INFORMATION IN THIS DOCUMENT "AS IS" WITHOUT WARRANTY OF ANY KIND, EXPRESS OR IMPLIED, INCLUDING WITHOUT ANY WARRANTIES OF MERCHANTABILITY, FITNESS FOR A PARTICULAR PURPOSE AND ANY WARRANTY OR CONDITION OF NON-INFRINGEMENT.

Publication Date: 2019-02-14

# **Table of Contents**

| Preface                                            |
|----------------------------------------------------|
| Informatica Resources                              |
| Informatica Network                                |
| Informatica Knowledge Base                         |
| Informatica Documentation                          |
| Informatica Product Availability Matrices          |
| Informatica Velocity                               |
| Informatica Marketplace                            |
| Informatica Global Customer Support                |
| Chapter 1: Welcome                                 |
| Installation Requirements                          |
| Chapter 2: Running Commands 8                      |
| Windows Command                                    |
| Unix Command                                       |
| listCommands                                       |
| CommandHelp                                        |
| Chapter 3: Managed File Transfer Workflow Commands |
| cancelJob                                          |
| deleteProject                                      |
| exportMonitor                                      |
| exportProject                                      |
| exportResource                                     |
| exportSchedule                                     |
| exportTrigger                                      |
| getJobLog                                          |
| importMonitor                                      |
| importProject                                      |
| importResource                                     |
| importSchedule                                     |
| importTrigger                                      |
| pauseJob                                           |
| promoteMonitor                                     |
| promoteProject                                     |
| promoteResource                                    |
| promoteSchedule                                    |
| promoteTrigger                                     |
| resumeJob                                          |

| runProject                                         | ł |
|----------------------------------------------------|---|
| Chapter 4: Managed File Transfer Web User Commands | 5 |
| addSSHKey                                          | 5 |
| addVirtualFile                                     | 7 |
| addVirtualFolder                                   | 3 |
| addWebUser                                         | ) |
| deleteWebUser                                      |   |
| exportWebUser                                      |   |
| exportWebUserGroup                                 |   |
| importWebUser                                      | 2 |
| importWebUserGroup                                 | 2 |
| promoteWebUser                                     | 2 |
| promoteWebUserGroup                                | } |
| removeSSHKey                                       | } |
| removeVirtualFile                                  | ŀ |
| removeVirtualFolder                                | 5 |
| resetWebUserPassword                               | 5 |
| updateVirtualFile                                  | 5 |
| updateVirtualFolder                                | 7 |
| updateWebUser                                      | 3 |

# Preface

The Managed File Transfer Command Line Utility Guide provides the steps required to use the Managed File Transfer Command Line Utility. This guide assumes that you have a working knowledge of Managed File Transfer.

### Informatica Resources

Informatica provides you with a range of product resources through the Informatica Network and other online portals. Use the resources to get the most from your Informatica products and solutions and to learn from other Informatica users and subject matter experts.

### Informatica Network

The Informatica Network is the gateway to many resources, including the Informatica Knowledge Base and Informatica Global Customer Support. To enter the Informatica Network, visit <a href="https://network.informatica.com">https://network.informatica.com</a>.

As an Informatica Network member, you have the following options:

- Search the Knowledge Base for product resources.
- · View product availability information.
- Create and review your support cases.
- Find your local Informatica User Group Network and collaborate with your peers.

### Informatica Knowledge Base

Use the Informatica Knowledge Base to find product resources such as how-to articles, best practices, video tutorials, and answers to frequently asked questions.

To search the Knowledge Base, visit <u>https://search.informatica.com</u>. If you have questions, comments, or ideas about the Knowledge Base, contact the Informatica Knowledge Base team at <u>KB\_Feedback@informatica.com</u>.

### Informatica Documentation

Use the Informatica Documentation Portal to explore an extensive library of documentation for current and recent product releases. To explore the Documentation Portal, visit <u>https://docs.informatica.com</u>.

Informatica maintains documentation for many products on the Informatica Knowledge Base in addition to the Documentation Portal. If you cannot find documentation for your product or product version on the Documentation Portal, search the Knowledge Base at <a href="https://search.informatica.com">https://search.informatica.com</a>.

If you have questions, comments, or ideas about the product documentation, contact the Informatica Documentation team at infa\_documentation@informatica.com.

### Informatica Product Availability Matrices

Product Availability Matrices (PAMs) indicate the versions of the operating systems, databases, and types of data sources and targets that a product release supports. You can browse the Informatica PAMs at <a href="https://network.informatica.com/community/informatica-network/product-availability-matrices">https://network.informatica.com/community/informatica-network/product-availability-matrices</a>.

### Informatica Velocity

Informatica Velocity is a collection of tips and best practices developed by Informatica Professional Services and based on real-world experiences from hundreds of data management projects. Informatica Velocity represents the collective knowledge of Informatica consultants who work with organizations around the world to plan, develop, deploy, and maintain successful data management solutions.

You can find Informatica Velocity resources at <u>http://velocity.informatica.com</u>. If you have questions, comments, or ideas about Informatica Velocity, contact Informatica Professional Services at <u>ips@informatica.com</u>.

### Informatica Marketplace

The Informatica Marketplace is a forum where you can find solutions that extend and enhance your Informatica implementations. Leverage any of the hundreds of solutions from Informatica developers and partners on the Marketplace to improve your productivity and speed up time to implementation on your projects. You can find the Informatica Marketplace at <a href="https://marketplace.informatica.com">https://marketplace.informatica.com</a>.

### Informatica Global Customer Support

You can contact a Global Support Center by telephone or through the Informatica Network.

To find your local Informatica Global Customer Support telephone number, visit the Informatica website at the following link:

https://www.informatica.com/services-and-training/customer-success-services/contact-us.html.

To find online support resources on the Informatica Network, visit <u>https://network.informatica.com</u> and select the eSupport option.

### CHAPTER 1

# Welcome

The Managed File Transfer Command Line Utility allows users to perform an array of functions on a local or remote Managed File Transfer system. The Command Line Utility performs an HTTP(S) request to the specified Managed File Transfer server and executes the specified command. With the Command Line Utility, it is possible to execute Managed File Transfer functions from custom programs, scripts and scheduler software.

### Installation Requirements

- For AIX installations, Java Runtime Environment 1.8.0.77 or higher needs to be installed on your local computer.
- Managed File Transfer User account.

**Note:** The Java Runtime Environment is also referred to as the Java Virtual Machine or simply Java. Download Java from <a href="http://www.java.com">http://www.java.com</a>.

### CHAPTER 2

# **Running Commands**

Managed File Transfer functions residing on the local or a remote server can be executed by calling the Command Line Utility (infamftcmd.bat). All parameter names are case-insensitive. Values containing spaces must be enclosed in "double-quotes."

### Windows Command

The default installation directory on Windows is C:\Informatica\B2B\MFT\utility. In a Command or DOS window, navigate to the install folder and type:

infamftcmd.bat [-parameter] <value> [-command] <value>

### **Unix Command**

Navigate to the install folder and type:

infamftcmd.sh [-parameter] <value> [-command] <value>

The infamftcmd.sh command accepts the following parameters:

| Parameter Name | Description                                                                                                    | Required? | Default Value |
|----------------|----------------------------------------------------------------------------------------------------|-----------|---------------|
| server         | The URL of the Managed File Transfer<br>server. When running in a cluster<br>environment, separate multiple server<br>URL's with a comma. For example:<br>- http://10.1.4.1:8000/informaticamft<br>- https://10.1.4.1:8000/<br>informaticamft,http://10.1.4.2:8000/<br>informaticamft | Yes       | None          |
| user           | The user name for logging in to<br>Managed File Transfer.                                                                                                    | Yes       | None          |
| password       | The password for the user account.                                                                                                    | Yes*      | None          |

| Parameter Name                 | Description                                                                                                    | Required? | Default Value |
|--------------------------------|----------------------------------------------------------------------------------------------------|-----------|---------------|
| passwordPrompt                 | You will be prompted to specify the password when the command is executed.                                                                                                    | Yes*      | None          |
| passwordVariable               | The password is stored in an<br>environment or user variable in the<br>system. Specify the variable name as<br>the parameter, which is case sensitive.                                                                             | Yes*      | None          |
| passwordFile                   | The password is stored in a file. Specify the full path to the file.                                                                                                    | Yes*      | None          |
| passwordIsEncrypted            | Specifies that a password is encrypted.<br>Valid options are true or false.                                                                                                    | No        | None          |
| listCommands                   | Lists the commands supported by the server.                                                                                                    | No        | None          |
| command                        | The name of the command sent to the Managed File Transfer server.                                                                                                    | No        | None          |
| commandHelp                    | Prints all supported parameters for the selected command to the console along with parameter descriptions.                                                                                                    | No        | None          |
| version                        | Prints the installed version of the<br>Managed File Transfer Command<br>application on the local computer.                                                                                                    | No        | None          |
| serverCertificateStore         | The path to the key store containing the trusted certificates. This file is used for authenticating the server during the SSL handshake.                                                                                           | No        | default       |
| serverCertificateStorePassword | The password for the server certificate key store.                                                                                                    | No        | None          |
| serverCertificateStoreType     | The type of the server certificate key store. Valid options are JKS and PKCS12.                                                                                                    | No        | JKS           |
| clientCertificateStore         | The path to the key store containing the<br>private keys and associated<br>certificates. This key store is required if<br>the target Managed File Transfer server<br>requires client authentication using<br>digital certificates. | No        | default       |
| clientCertificateStorePassword | The password for the client certificate key store.                                                                                                    | No        | None          |
| clientCertificateStoreType     | The type of the client certificate key store. Valid options are JKS and PKCS12.                                                                                                    | No        | JKS           |

| Parameter Name     | Description                                                                                                    | Required? | Default Value                                                    |
|--------------------|----------------------------------------------------------------------------------------------------|-----------|------------------------------------------------------------------|
| verifyHostName     | When connecting over SSL, whether or<br>not to verify the host name with the host<br>name listed on the digital certificate<br>sent by the server. Valid options are<br>true or false.                                                             | No        | true                                                             |
| trustAll           | Whether or not to authenticate the<br>server. When this is set to true, all<br>servers are considered as trusted, in<br>other words, the server authentication<br>will be skipped during the SSL<br>handshake. Valid options are true or<br>false. | No        | None                                                             |
| proxyHost          | The proxy host URL.                                                                                                    | No        | None                                                             |
| proxyPort          | The port used by the proxy.                                                                                                    | No        | None                                                             |
| proxyUser          | The user name used to log in to the proxy server.                                                                                                    | No        | None                                                             |
| proxyPassword      | The password for the proxy user.                                                                                                    | No        | None                                                             |
| connectionTimeout  | The number of seconds before a connection times out.                                                                                                    | No        | 60                                                               |
| readTimeout        | The socket timeout in seconds. If no data is transferred in this timeframe, the socket times out.                                                                                                    | No        | 300                                                              |
| logFile            | The file location for the Managed File<br>Transfer Command log file.                                                                                                    | No        | [ <installfolder>/<br/>informaticamftclient.log]</installfolder> |
| responseOutputFile | The file location and file name in which<br>to save the response returned from<br>Managed File Transfer. The format of<br>the response is XML.                                                                                                    | No        | None                                                             |
| jvmconfig          | Prints all of the system properties to the console, this is used for debug purposes only.                                                                                                    | No        | None                                                             |

\* Only one of the four password parameters should be specified.

## listCommands

Display a list of possible commands using listCommands.

#### Example:

infamftcmd.bat -server http://10.1.4.1:8000/informaticamft -user Administrator -password Administrator -listCommands

## CommandHelp

For help with using a command, you can display the command description and command parameters using commandHelp.

#### Example:

infamftcmd.bat -server http://10.1.4.1:8000/informaticamft -user Administrator -password Administrator -commandHelp cancelJob

| Parameter Name | Description                                                 | Required? | Default Value |
|----------------|-------------------------------------------------------------|-----------|---------------|
| Command name   | The name of the command.<br>Example: -commandHelp cancelJob | Yes       | None          |

### CHAPTER 3

# Managed File Transfer Workflow Commands

This section contains the commands available for Managed File Transfer Project Workflows.

### cancelJob

Cancel an Managed File Transfer job using the cancelJob command. The job will be canceled and logged in the job log. The following table lists the available options when canceling a job.

#### Example:

infamftcmd.bat -server http://10.1.4.1:8000/informaticamft -user Administrator -password Administrator -command cancelJob -jobId 1347033630762

| Parameter<br>Name | Description                                                                                                    | Required? | Default<br>Value |
|-------------------|----------------------------------------------------------------------------------------------------|-----------|------------------|
| jobld             | The jobId is a unique job number given to each project at runtime.<br>The jobId's are sequential and reflect the order in which jobs are<br>started. | Yes       | None             |

### deleteProject

Delete an Managed File Transfer Project using the deleteProject command. The following table lists the available options when deleting a project.

#### Example:

infamftcmd.bat -server http://10.1.4.1:8000/informaticamft -user Administrator -password Administrator -command deleteProject -project "/DailyTransfers/TestProject"

| Parameter Name | Description                                                                                                    | Required? | Default Value |
|----------------|----------------------------------------------------------------------------------------------------|-----------|---------------|
| project        | The Project location and Project name. e.g. "/Demo/Test" denotes a project named 'Test' located in the folder named 'Demo.' | Yes       | None          |

### exportMonitor

Export a Monitor using the Export Monitor command. The following table lists the available options when exporting a Monitor.

#### Example:

infamftcmd.bat -server http://10.1.4.1:8000/informaticamft -user Administrator -password Administrator -command exportMonitor -monitorName "Trading Partner FTP" -monitorType "ftp" -monitorOutputFile "C:\monitors\TradingPartnerFTP.xml"

| Parameter Name    | Description                                       | Required? | Default Value |
|-------------------|---------------------------------------------------|-----------|---------------|
| monitorName       | The name of the Monitor to export.                | Yes       | None          |
| monitorType       | The type of Monitor (file, ftp, ftps, sftp).      | Yes       | None          |
| monitorOutputFile | The location where the Monitor XML will be saved. | Yes       | None          |

### **exportProject**

Export an Managed File Transfer Project using the export Project command. The following table lists the available options when exporting a Project.

#### Example:

infamftcmd.bat -server http://10.1.4.1:8000/informaticamft -user Administrator -password Administrator -command exportProject -project "/Demo/Test" -projectOutputfile "C:/temp/test.xml"

| Parameter Name    | Description                                                                                                    | Required? | Default<br>Value |
|-------------------|----------------------------------------------------------------------------------------------------|-----------|------------------|
| project           | The Project location and Project name. e.g. "/Demo/Test" denotes a project named 'Test' located in the folder named 'Demo.' | Yes       | None             |
| projectOutputFile | The file name and location where the Project XML will be saved.                                                             | Yes       | None             |

### exportResource

Export a Resource using the Export Resource command. The following table lists the available options when exporting a Resource.

#### Example:

infamftcmd.bat -server http://10.1.4.1:8000/informaticamft -user Administrator -password Administrator -command exportResource -resourceType "ftp" -resourceName "Trading Partner FTP" -resourceOutputFile "C:\resources\TradingPartnerFTP.xml"

| Parameter Name     | Description                                                                                                    | Required? | Default Value |
|--------------------|----------------------------------------------------------------------------------------------------|-----------|---------------|
| resourceType       | The type of Resource to export. Valid values are:<br>- as2<br>- database<br>- ftp<br>- ftps<br>- infamft<br>- infahttps<br>- https<br>- icap<br>- mailbox<br>- mq<br>- pgpKeyRing<br>- smb<br>- smtp<br>- ssh | Yes       | None          |
| resourceName       | The name of the Resource to export.                                                                                                    | Yes       | None          |
| resourceOutputFile | The location where the Resource XML will be saved.                                                                                                    | Yes       | None          |

### exportSchedule

Export a Schedule using the Export Schedule command. The following table lists the available options when exporting a Schedule.

#### Example:

infamftcmd.bat -server http://10.1.4.1:8000/informaticamft -user Administrator -password Administrator -command exportSchedule -scheduleName "Daily Transfer" -scheduleOutputFile "C:\schedules\DailyTransfer.xml"

| Parameter Name     | Description                                        | Required? | Default Value |
|--------------------|----------------------------------------------------|-----------|---------------|
| scheduleName       | The name of the Schedule to export.                | Yes       | None          |
| scheduleOutputFile | The location where the Schedule XML will be saved. | Yes       | None          |

## exportTrigger

Export a Trigger using the Export Trigger command. The following table lists the available options when exporting a Trigger.

#### Example:

infamftcmd.bat -server http://10.1.4.1:8000/informaticamft -user Administrator -password Administrator -command exportTrigger -triggerName "Upload Failed" -eventType "upload\_failed" -triggerOutputFile "C:\triggers\uploadFailed.xml"

| Parameter Name    | Description                                                                                                    | Required? | Default Value |
|-------------------|----------------------------------------------------------------------------------------------------|-----------|---------------|
| triggerName       | The name of the Trigger to export.                                                                                                    | Yes       | None          |
| eventType         | The event type of the Trigger. Valid values are:<br>- account_disabled<br>- as2_mdn_receive_failed<br>- as2_message_receive_failed<br>- as2_message_receive_successful<br>- before_as2_mdn_send<br>- before_secure_mail_send<br>- change_password_failed<br>- change_password_successful<br>- checksum_failed<br>- checksum_successful<br>- checksum_successful<br>- connection_rejected<br>- create_folder_failed<br>- delete_file_failed<br>- delete_file_successful<br>- delete_folder_successful<br>- delete_folder_successful<br>- delete_folder_successful<br>- delete_folder_successful<br>- delete_folder_successful<br>- delete_folder_successful<br>- disconnect<br>- download_failed<br>- invitation_failed<br>- invitation_failed<br>- login_successful<br>- registration_successful<br>- registration_successful<br>- rename_file_failed<br>- rename_file_failed<br>- rename_file_successful<br>- rename_file_successful<br>- rename_file_successful<br>- rename_file_successful<br>- rename_file_failed<br>- rename_file_successful<br>- rename_file_failed<br>- rename_file_successful<br>- rename_file_successful<br>- rename_file_succe |           |               |
| triggerOutputFile | The location where the Trigger XML will be saved.                                                                                                    | Yes       | None          |

### getJobLog

Download an Managed File Transfer job log using the getJobLog command. The following table lists the available options when using the getJobLog command.

#### Example:

infamftcmd.bat -server http://10.1.4.1:8000/informaticamft -user Administrator -password Administrator -jobld 1347033630762 -jobLogOutputFile "C:\temp\Joblog.txt"

| Parameter Name   | Description                                                                                                    | Required? | Default<br>Value |
|------------------|----------------------------------------------------------------------------------------------------|-----------|------------------|
| jobld            | The jobld is a unique job number given to each project at runtime.<br>The jobld's are sequential and reflect the order in which jobs are<br>started. | Yes       | None             |
| jobLogOutputFile | The location where the job log file will be saved.                                                                                                   | No        | None             |

## importMonitor

Import a Monitor from an XML file.

#### Example:

infamftcmd.bat -server http://10.1.4.1:8000/informaticamft -user Administrator -password Administrator -command importMonitor -file "C:\Monitors\FTPMonitor.XML" -updateExistingMonitor true

| Parameter Name        | Description                                                                                                    | Required? | Default<br>Value |
|-----------------------|----------------------------------------------------------------------------------------------------|-----------|------------------|
| file                  | The absolute path to the location of the Monitor XML file.                                                             | Yes       | None             |
| updateExistingMonitor | If a Monitor with the same name exists, update the existing<br>Monitor with the new parameters. Specify true or false. | No        | false            |

## **importProject**

Import a Project from an XML file.

#### Example:

infamftcmd.bat -server http://10.1.4.1:8000/informaticamft -user Administrator -password Administrator -command importProject -file "[Install Directory]/userdata/projects/ProcessFiles.XML" -targetFolder "/Incoming" - replaceProject true

| Parameter Name      | Description                                                                          | Required? | Default Value |
|---------------------|--------------------------------------------------------------------------------------|-----------|---------------|
| file                | The absolute path to the location of the Project XML file.                           | Yes       | None          |
| targetFolder        | The destination folder for the imported Project.                                     | Yes       | None          |
| replaceProject      | Replace the Project if it exists. Valid options are true or false.                   | No        | false         |
| createTargetFolder  | Create a target folder if it doesn't already exist. Valid options are true or false. | No        | false         |
| ignoreCompileErrors | Ignore Project compilation errors.                                                   | No        | false         |

### importResource

Import a Resource from an XML file. Prior to importing the Resource from a file, you must export the Resource from the source Managed File Transfer server.

#### Example:

infamftcmd.bat -server http://10.1.4.1:8000/informaticamft -user Administrator -password Administrator -command importResource -file "C:\Archive\database.xml" -replaceResource true

| Parameter Name  | Description                                                         | Required? | Default Value |
|-----------------|---------------------------------------------------------------------|-----------|---------------|
| file            | The absolute path to the location of the Resource XML file.         | Yes       | None          |
| replaceResource | Replace the Resource if it exists. Valid options are true or false. | No        | false         |

### importSchedule

Import a Schedule from an XML file. Prior to importing the Schedule from a file, you must export the Schedule from the source Managed File Transfer server.

#### Example:

infamftcmd.bat -server http://10.1.4.1:8000/informaticamft -user Administrator -password Administrator -command importSchedule -file "C:\Schedules\DailyTransfers.XML" -replaceSchedule true

| Parameter Name  | Description                                                         | Required? | Default Value |
|-----------------|---------------------------------------------------------------------|-----------|---------------|
| file            | The absolute path to the location of the Schedule XML file.         | Yes       | None          |
| replaceSchedule | Replace the Schedule if it exists. Valid options are true or false. | No        | false         |

### importTrigger

Import a Trigger using an XML file. Prior to importing the Trigger from a file, you must export the Trigger from the source Managed File Transfer server.

#### Example:

infamftcmd.bat -server http://10.1.4.1:8000/informaticamft -user Administrator -password Administrator -command importTrigger -file "C:\Triggers\EDI\_Trigger.XML" - replaceTrigger true

| Parameter Name | Description                                                        | <b>Required</b> ? | Default Value |
|----------------|--------------------------------------------------------------------|-------------------|---------------|
| file           | The absolute path to the location of the Trigger XML file.         | Yes               | None          |
| replaceTrigger | Replace the trigger if it exists. Valid options are true or false. | No                | false         |

### pauseJob

Pause an Managed File Transfer job using the pauseJob command. The following table lists the available options when pausing a job.

#### Example:

infamftcmd.bat -server http://10.1.4.1:8000/informaticamft -user Administrator -password Administrator -command pauseJob -jobId 1347033630762

| Parameter<br>Name | Description                                                                                                    | Required? | Default<br>Value |
|-------------------|----------------------------------------------------------------------------------------------------|-----------|------------------|
| jobld             | The jobId is a unique job number given to each project at runtime.<br>The jobId's are sequential and reflect the order in which jobs are<br>started. | Yes       | None             |

### promoteMonitor

Promote a Monitor from one Managed File Transfer server to another Managed File Transfer server.

#### Example:

infamftcmd.bat -server http://10.1.4.1:8000/informaticamft -user Administrator -password Administrator -command promoteMonitor -targetServer http//:10.1.4.1:9000/informaticamft -targetUser Administrator -targetPassword Administrator -monitorName "FTP Monitor" -monitorType ftp -updateExistingMonitor true

| Parameter Name        | Description                                                                                                    | Required? | Default<br>Value |
|-----------------------|----------------------------------------------------------------------------------------------------|-----------|------------------|
| targetServer          | The host name (or IP address) of the target server.                                                                    | Yes       | None             |
| targetUser            | The user name to log in to the target server.                                                                          | Yes       | None             |
| targetPassword        | The password for the target user to log in with. The password is case sensitive.                                       | Yes       | None             |
| monitorName           | The name of the Monitor.                                                                                               | Yes       | None             |
| monitorType           | The type of the Monitor. Valid values are file, ftp, ftps, or sftp.                                                    | Yes       | None             |
| updateExistingMonitor | If a Monitor with the same name exists, update the existing<br>Monitor with the new parameters. Specify true or false. | No        | false            |

### promoteProject

Promote a Project from one Managed File Transfer server to another Managed File Transfer server.

#### Example 1:

infamftcmd.bat -server http://10.1.4.1:8000/informaticamft -user Administrator -password Administrator -command promoteProject -targetServer http//:10.1.4.1:9000/informaticamft -targetUser Administrator -targetPassword Administrator -projectName "XML to Database"

-projectFolder "/Incoming/Database Tasks" -targetFolder "/Incoming/Database Tasks" -replaceProject true

#### Example 2:

infamftcmd.bat -server http://10.1.4.1:8000/informaticamft -user Administrator -password Administrator -command promoteProject -targetServer http//:10.1.4.1:9000/informaticamft -targetUser Administrator -targetPassword Administrator -projectName "XML to Database"

-projectFolder "/Incoming/Database Tasks" -targetFolder "/Incoming/Database Tasks" -createTargetFolder true

| Parameter Name     | Description                                                                                                    | Required? | Default<br>Value |
|--------------------|----------------------------------------------------------------------------------------------------|-----------|------------------|
| targetServer       | The host name (or IP address) of the target server.                                                                                               | Yes       | None             |
| targetUser         | The user name to log in to the target server.                                                                                                    | Yes       | None             |
| targetPassword     | The password for the target user to log in with. The password is case sensitive.                                                                  | Yes       | None             |
| projectName        | The name of the Project.                                                                                                    | Yes       | None             |
| projectFolder      | The full path of where the project resides                                                                                                    | Yes       | None             |
| targetFolder       | The full path of the folder where the project will be promoted.                                                                                   | Yes       | None             |
| replaceProject     | Replace the project on the target server if it already exists. Valid options are true or false.                                                   | No        | false            |
| createTargetFolder | Will create each folder used in the targetFolder path, if the folder doesn't already exist on the target server. Valid options are true or false. | No        | false            |

### promoteResource

Promote a Resource from one Managed File Transfer server to another Managed File Transfer server.

#### Example:

infamftcmd.bat -server http://10.1.4.1:8000/informaticamft -user Administrator -password Administrator -command promoteResource -targetServer http//:10.1.4.1:9000/informaticamft -targetUser Administrator -targetPassword Administrator -resourceName "MySQL" -resourceType database -replaceResource true

| Parameter Name | Description                                                                      | Required? | Default<br>Value |
|----------------|----------------------------------------------------------------------------------|-----------|------------------|
| targetServer   | The host name (or IP address) of the target server.                              | Yes       | None             |
| targetUser     | The user name to log in to the target server.                                    | Yes       | None             |
| targetPassword | The password for the target user to log in with. The password is case sensitive. | Yes       | None             |
| resourceName   | The name of the Resource.                                                        | Yes       | None             |

| Parameter Name  | Description                                                                                                    | Required? | Default<br>Value |
|-----------------|----------------------------------------------------------------------------------------------------|-----------|------------------|
| resourceType    | The type of the Resource. Valid values are:<br>- as2<br>- database<br>- ftp<br>- ftps<br>- infamft<br>- infahttps<br>- https<br>- icap<br>- mailbox<br>- mq<br>- pgpKeyRing<br>- smb<br>- smtp<br>- ssh | Yes       | None             |
| replaceResource | Replace the Resource if it exists. Valid values are true or false.                                                                                                    | No        | false            |

### promoteSchedule

Promote a Schedule from one Managed File Transfer server to another Managed File Transfer server.

#### Example:

infamftcmd.bat -server http://10.1.4.1:8000/informaticamft -user Administrator -password Administrator -command promoteSchedule -targetServer http//:10.1.4.1:9000/informaticamft -targetUser Administrator -targetPassword Administrator -scheduleName "Daily Transfer" -replaceSchedule true

| Parameter Name  | Description                                                                      | Required? | Default<br>Value |
|-----------------|----------------------------------------------------------------------------------|-----------|------------------|
| targetServer    | The host name (or IP address) of the target server.                              | Yes       | None             |
| targetUser      | The user name to log in to the target server.                                    | Yes       | None             |
| targetPassword  | The password for the target user to log in with. The password is case sensitive. | Yes       | None             |
| scheduleName    | The name of the Schedule.                                                        | Yes       | None             |
| replaceSchedule | Replace the Schedule if it exists. Valid values are true or false.               | No        | false            |

## promoteTrigger

Promote a Trigger from one Managed File Transfer server to another Managed File Transfer server.

#### Example:

infamftcmd.bat -server http://10.1.4.1:8000/informaticamft -user Administrator -password Administrator -command promoteTrigger -targetServer http//:10.1.4.1:9000/informaticamft -targetUser Administrator -targetPassword Administrator -triggerName "Daily Transfers" -eventType login\_failed -replaceTrigger true

| Parameter Name | Description                                                                      | Required? | Default<br>Value |
|----------------|----------------------------------------------------------------------------------|-----------|------------------|
| triggerName    | The name of the Trigger.                                                         | Yes       | None             |
| targetServer   | The host name or IP address of the target server.                                | Yes       | None             |
| targetUser     | The user name to log in to the target server.                                    | Yes       | None             |
| targetPassword | The password for the target user to log in with. The password is case sensitive. | Yes       | None             |

| Parameter Name | Description                                                                                                    | Required? | Default<br>Value |
|----------------|----------------------------------------------------------------------------------------------------|-----------|------------------|
| eventType      | The event type of the trigger. Valid values:<br>account_disabled<br>as2_mdn_receive_failed<br>as2_message_receive_successful<br>as2_message_receive_successful<br>before_as2_mdn_send<br>before_shareddrive_upload<br>change_password_failed<br>change_password_successful<br>checksum_failed<br>checksum_failed<br>connect<br>connect<br>connect<br>connect<br>cereate_folder_failed<br>delete_file_failed<br>delete_file_failed<br>delete_folder_successful<br>delete_folder_successful<br>delete_folder_successful<br>invitation_failed<br>invitation_failed<br>invitation_successful<br>invitation_failed<br>login_successful<br>registration_successful<br>registration_successful<br>rename_file_failed<br>velotes_file<br>rename_file_failed<br>rename_file_failed<br>rename_folder_successful<br>rename_file_failed<br>rename_folder_failed<br>rename_file_failed<br>rename_folder_successful<br>rename_folder_failed<br>rename_folder_failed<br>rename_folder_successful<br>rename_folder_failed<br>rename_folder_failed<br>rename_folder_failed<br>rename_folder_successful<br>rename_folder_failed<br>rename_folder_failed<br>rename_folder_failed<br>rename_folder_failed<br>rename_folder_failed<br>rename_folder_successful<br>rename_folder_failed<br>rename_folder_failed<br>rename_folder_failed<br>rename_folder_successful<br>rename_folder_failed<br>rename_folder_successful<br>rename_folder_successful<br>rename_folder_successful<br>rename_folder_successful<br>rename_folder_successful<br>rename_folder_successful<br>rename_folder_successful<br>rename_folder_successful<br>rename_folder_successful<br>rename_folder_successful<br>rename_folder_failed | Yes       | None             |
| replaceTrigger | Replace the trigger if it exists. Valid options are true or false.                                                                                                    | No        | false            |

### resumeJob

Resume a paused Managed File Transfer job using the resumeJob command. The following table lists the available options when resuming a paused job.

#### Example:

infamftcmd.bat -server http://10.1.4.1:8000/informaticamft -user Administrator -password Administrator -command resumeJob -jobId 1347033630762

| Parameter<br>Name | Description                                                                                                    | Required? | Default<br>Value |
|-------------------|----------------------------------------------------------------------------------------------------|-----------|------------------|
| jobld             | The jobId is a unique job number given to each project at runtime.<br>The jobId's are sequential and reflect the order in which jobs are<br>started. | Yes       | None             |

### runProject

Start an Managed File Transfer Project using the runProject command. The following table lists the available options when running a Project.

#### Example:

infamftcmd.bat -server http://10.1.4.1:8000/informaticamft -user Administrator -password Administrator - command runProject -project /Test

infamftcmd.bat -server http://10.1.4.1:8000/informaticamft -user Administrator -password Administrator command runProject -project /Test -mode batch -jobQueue SFTP -jobName "Script Transfer" -priority 10 -variables erroremail control@example.com loglocation /logs/errors/

| Parameter<br>Name | Description                                                                                                    | Required? | Default<br>Value |
|-------------------|----------------------------------------------------------------------------------------------------|-----------|------------------|
| project           | The Project location and Project name. Each Project name and location is proceeded with a forward slash as shown in the example.                                                                                                    | Yes       | None             |
| mode              | <ul> <li>The mode in which to run a Project.</li> <li>Batch mode immediately submits the project for execution regardless of other active jobs. The command screen will return "Project '[Project Name]' submitted for execution" indicating the job was successfully submitted.</li> <li>Interactive mode waits for any previous jobs to finish and then executes the job. The command screen will return "Project '[Project Name]' finished with no Errors" indicating the job completed successfully.</li> </ul> | No        | interactive      |
| jobName           | Specify a name which identifies the Job. This name should be descriptive<br>enough so Admin Users can quickly identify this Job from a report or list.<br>The Job Name cannot exceed 50 characters. Spaces are allowed.                                                                                                    | No        | None             |

| Parameter<br>Name | Description                                                                                                    | Required? | Default<br>Value |
|-------------------|----------------------------------------------------------------------------------------------------|-----------|------------------|
| jobQueue          | The Job Queue the Project is placed in when the Job is executed in batch<br>mode. If a Job Queue is not specified in the runProject command, the Job<br>is placed in the Job Queue specified on the Project's Control tab. If a Job<br>Queue is not specified on the Project's Control tab, the Job is placed in<br>the default Job Queue.                                                     | No        | None             |
| priority          | The priority of CPU resource given to the Project. The priority is a value from 1 to 10 (highest)                                                                                                    | No        | 5                |
| variables         | A list of variables the Project can use to override any variables specified<br>in the Project. When using the variables option, use the following syntax: -<br>variables <variable name=""> <override value=""></override></variable>                                                                                                    | No        | None             |
|                   | For example, a variable named "erroremail" contains the value<br>"admin@example.com," which is used to send an email to<br>admin@example.com if the Project fails. However, if a Project fails and it<br>was started using the runProject command, you may want email<br>notification to go to "control@example.com." For this you would specify -<br>variables erroremail control@example.com |           |                  |

### CHAPTER 4

# Managed File Transfer Web User Commands

This section contains the commands available for Managed File Transfer Web Users.

## addSSHKey

Add SSH keys to Managed File Transfer, as well as associate them to a Web User, using the addSSHKey command.

To add public and private SSH keys, log in as a User with the Key Manager role.

To associate public SSH keys to a Web User, log in as a User with Web User Manager role.

#### Example 1:

The following command will add a public SSH key.

infamftcmd.bat -server http://10.1.4.1:8000/informaticamft -user Administrator -password Administrator -command addsshkey -keyname sshkey123 -keytype public -inputFile c:\file.pub

#### Example 2:

The following command will add a private SSH key.

infamftcmd.bat -server http://10.1.4.1:8000/informaticamft -user Administrator -password Administrator -command addsshkey -keyname sshkey123 -keytype private -inputFile c:\file.pvk -keyPassword keyp

#### Example 3:

The following command will associate an SSH key to a specified Web User.

infamftcmd.bat -server http://10.1.4.1:8000/informaticamft -user Administrator -password Administrator -command addsshkey -keyname sshkey123 -username jsmith

#### Example 4:

The following command will add a public SSH key and associate it to a specified Web User.

infamftcmd.bat -server http://10.1.4.1:8000/informaticamft -user Administrator -password Administrator -command addsshkey -keyname sshkey123 -inputFile c:\file.pub -username jsmith

| Parameter Name | Description                                                                                                    | Required? | Default<br>Value |
|----------------|----------------------------------------------------------------------------------------------------|-----------|------------------|
| keyName        | The name of the specified SSH key.                                                                                                    | Yes       | None             |
| keyType        | The type of SSH key, either public or private.                                                                                                    | No        | None             |
| userName       | The name of the Web User the key is being associated with.                                                                                                    | No        | None             |
| keyPassword    | The password used for the private key.                                                                                                    | No        | None             |
| inputFile      | The full path to the key file you are importing. The input file must<br>exist on the machine where the Informatica MFT Command<br>installation resides. The file is passed to Informatica MFT for<br>importing. | No        | None             |

### addVirtualFile

Add a virtual file to a Web User profile or Web User Group using the addVirtualFile command. The following table lists the available options for adding a virtual file.

To add a virtual file to a Web User profile or Web User Group, log in as a User with the Web User Manager role.

#### Example 1:

The following command will add a virtual file using a relative path with permissions to a Web User:

infamftcmd.bat -server http://10.1.4.1:8000/informaticamft -user Administrator -password Administrator -command addVirtualFile -userName kharris -virtualPath "/Inbound/Invoices/Qtr1.csv" -physicalPath "\${homeDirectory}/Inbound/Invoices/Qtr1.csv" -permissions download overwrite

#### Example 2:

The following command will add a virtual file using a relative path with permissions to a Web User Group:

infamftcmd.bat -server http://10.1.4.1:8000/informaticamft -user Administrator -password Administrator -command addVirtualFile -groupName HTTPSUsers -virtualPath "/Inbound/Invoices/Qtr1.csv" -physicalPath "\${homeDirectory}/Inbound/Invoices/Qtr1.csv" -permissions download overwrite

| Parameter<br>Name | Description                                               | Required? | Default Value |
|-------------------|-----------------------------------------------------------|-----------|---------------|
| userName          | The Web User account name.                                | Yes*      | None          |
| groupName         | The Web User group name.                                  | Yes*      | None          |
| virtualPath       | The relative path of the file as it appears to Web Users. | Yes       | None          |

| Parameter<br>Name | Description                                                                                                    | Required? | Default Value  |
|-------------------|----------------------------------------------------------------------------------------------------|-----------|----------------|
| physicalPath      | The physical path to the file that the virtual path refers to. The physical path can contain the Web User's \${homeDirectory} variable.                                                                                                    | Yes       | None           |
| permissions       | The permissions allowed for the file, separated by spaces. If this<br>parameter is supplied without any values, the permissions are<br>reset using no permissions.<br>Valid Values:<br>- download<br>- overwrite<br>- append<br>- checksum<br>- share | No        | No Permissions |

\*You must specify either a userName or groupName parameter with this command.

### addVirtualFolder

Add a virtual folder to a Web User profile or Web User Group using the addVirtualFolder command. The following table lists the available options for adding a virtual folder.

To add a virtual folder to a Web User profile or Web User Group, log in as a User with the Web User Manager role.

#### Example 1:

The following command will add a virtual folder using a relative path with permissions to a Web User:

infamftcmd.bat -server http://10.1.4.1:8000/informaticamft -user Administrator -password Administrator -command addVirtualFolder -username kharris -virtualPath "/Inbound/Invoices" -physicalPath "\${homeDirectory}/Inbound/Invoices" -diskQuota 10MB -permissions download overwrite

#### Example 2:

The following command will add a virtual folder using a relative path with permissions to a Web User Group:

infamftcmd.bat -server http://10.1.4.1:8000/informaticamft -user Administrator -password Administrator -command addVirtualFolder -groupName HTTPSUsers -virtualPath "/Inbound/Invoices" -physicalPath "\${homeDirectory}/Inbound/Invoices" -diskQuota 100MB -permissions download overwrite

| Parameter<br>Name | Description                | Required? | Default Value |
|-------------------|----------------------------|-----------|---------------|
| userName          | The Web User account name. | Yes*      | None          |
| groupName         | The Web User group name.   | Yes*      | None          |

| Parameter<br>Name | Description                                                                                                    | Required? | Default Value     |
|-------------------|----------------------------------------------------------------------------------------------------|-----------|-------------------|
| virtualPath       | The relative path of the folder as it appears to Web Users.                                                                                                    | Yes       | None              |
| physicalPath      | The physical path to the folder that the virtual path refers to. The physical path can contain the Web User's \${homeDirectory} variable.                                                                                                    | Yes       | None              |
| diskQuota         | Specifies the folder disk size limit. Maximum value is 999999 in<br>measurements of KB, MB, GB, or TB. You can also specify<br>unlimited, or inherited. Measurements are case sensitive and<br>cannot contain any spaces between the value and measurement.<br>Example: 100GB                                                                                                    | No        | Inherited         |
| permissions       | The permissions allowed for the folder, separated by spaces. If<br>this parameter is supplied without any values, the permissions are<br>reset using no permissions.<br>Valid Values:<br>- list<br>- download<br>- upload<br>- overwrite<br>- renameFiles<br>- deleteFiles<br>- checksum<br>- share<br>- createSubfolders<br>- renameSubfolders<br>- deleteSubfolders<br>- shareSubfolders<br>- shareSubfolders<br>- applyToSubfolders<br>- append | Νο        | No<br>Permissions |

\*You must specify either a userName or groupName parameter with this command.

### addWebUser

Add a Web User to Managed File Transfer using the addWebUser command. A Web User can be added with as little information as a Web User Template and a user name. The following table lists the available options when adding a Web User.

#### Example:

infamftcmd.bat -server http://10.1.4.1:8000/informaticamft -user Administrator -password Administrator - command addwebuser -webusertemplate "Web User Template" -username jsmith

inf

#### ormaticamft

| Parameter Name        | Description                                                                                                    | Required? | Default<br>Value |
|-----------------------|----------------------------------------------------------------------------------------------------|-----------|------------------|
| webUserTemplate       | The template to use when creating the web user. Many of the permissions and settings for this Web User account can be predefined in a Web User Template.                                                                                                    | Yes       | None             |
| userName              | The Web User account name.                                                                                                    | Yes       | None             |
| userPassword          | Password for the Web User. The password must meet the<br>restrictions set in the Web User Password Policy. If using a<br>base64 encoded password hash, specify the algorithm with the<br>"userPasswordAlgorithm" parameter.                                                                                                 | No        | None             |
| userPasswordAlgorithm | If the userPassword parameter is specified, this parameter<br>becomes optional and is used if the specified password is<br>stored in an encrypted format (hashed and base64 encoded).<br>Supported hash algorithms are MD2, MD5, SHA-1, SHA-256,<br>SHA-384 and SHA-512. The algorithms must be specified in<br>upper case. | No        | None             |
| firstName             | Web User's first name.                                                                                                    | No        | None             |
| lastName              | Web User's last name.                                                                                                    | No        | None             |
| description           | A description of the web user.                                                                                                    | No        | None             |
| organization          | The organization of the web user.                                                                                                    | No        | None             |
| email                 | Web User's email address. If the Web User Template is configured to email the new Web User their password, the email address parameter is required.                                                                                                    | No        | None             |
| phone                 | The phone number of the web user.                                                                                                    | No        | None             |
| httpsFingerprint      | The HTTPS SHA1 fingerprint for the web user. Only specify this option if the Web User authenticates using a Certificate.                                                                                                    | No        | None             |
| AS2Fingerprint        | The AS2 SHA1 fingerprint for the web user. Only specify this option if the Web User authenticates using a Certificate.                                                                                                    | No        | None             |
| ftpesFingerprint      | The FTPES SHA1 fingerprint for the web user. Only specify this option if the Web User authenticates using a Certificate.                                                                                                    | No        | None             |
| ftpsFingerprint       | The FTPS SHA1 fingerprint for the web user. Only specify this option if the Web User authenticates using a Certificate.                                                                                                    | No        | None             |
| homeDirectory         | The home directory for the web user.                                                                                                    | No        | None             |

### deleteWebUser

Delete a Web User from Managed File Transfer using the deleteWebUser command. The following table lists the available options when deleting a Web User.

#### Example:

infamftcmd.bat -server http://10.1.4.1:8000/informaticamft -user Administrator -password Administrator -command deletewebuser -username jsmith

| Parameter Name | Description                | Required? | Default Value |
|----------------|----------------------------|-----------|---------------|
| userName       | The web user account name. | Yes       | None          |

### exportWebUser

Export a Web User using the Export Web User command. The following table lists the available options when exporting a Web User.

#### Example:

infamftcmd.bat -server http://10.1.4.1:8000/informaticamft -user Administrator -password Administrator -command exportWebUser -webUserName "kharris"

-webUserOutputFile "C:\webUsers\kharris.xml"

| Parameter Name    | Description                                        | Required? | Default Value |
|-------------------|----------------------------------------------------|-----------|---------------|
| userName          | The user name of the Web User to export.           | Yes       | None          |
| webUserOutputFile | The location where the Web User XML will be saved. | Yes       | None          |

### exportWebUserGroup

Export a Web User Group using the Export Web User Group command. The following table lists the available options when exporting a Web User Group.

#### Example:

infamftcmd.bat -server http://10.1.4.1:8000/informaticamft -user Administrator -password Administrator -command exportWebUserGroup -groupName "Trading Partners" -webUserGroupOutputFile "C:\webUserGroups\TradingPartners.xml"

| Parameter Name         | Description                                              | Required? | Default Value |
|------------------------|----------------------------------------------------------|-----------|---------------|
| groupName              | The user name of the Web User to export.                 | Yes       | None          |
| webUserGroupOutputFile | The location where the Web User Group XML will be saved. | Yes       | None          |

### importWebUser

Import Web User(s) from an XML file. Prior to importing the Web User(s) from a file, you must export the Web User(s) from the source Managed File Transfer server.

#### Example:

infamftcmd.bat -server http://10.1.4.1:8000/informaticamft -user Administrator -password Administrator -importWebUser -file "C:\temp\WebUsers.xml"

| Parameter Name | Description                                                | Required? | Default Value |
|----------------|------------------------------------------------------------|-----------|---------------|
| file           | The absolute path to the location of the Web User XML file | Yes       | None          |

### importWebUserGroup

Import a Web User Group(s) from an XML file. Prior to importing the Web User Group from a file, you must export the Web User Group from the source Managed File Transfer server.

#### Example:

infamftcmd.bat -server http://10.1.4.1:8000/informaticamft -user Administrator -password Administrator -command importWebUserGroup -file "C:\Archive\TradingPartners.XML" -ignoreWebUsers true

| Parameter Name | Description                                                                              | Required? | Default Value |
|----------------|------------------------------------------------------------------------------------------|-----------|---------------|
| file           | The absolute path to the location of the Web User Group(s)<br>XML file.                  | Yes       | None          |
| ignoreWebUsers | Ignore all Web Users associated with the Web User Group. Valid values are true or false. | No        | None          |

### promoteWebUser

Promote a Web User from one Managed File Transfer server to another Managed File Transfer server.

#### Example:

infamftcmd.bat -server http://10.1.4.1:8000/informaticamft -user Administrator -password Administrator -promoteWebUser -targetServer http//:10.1.5.1:9000/informaticamft -targetUser Administrator -targetPassword Administrator -username "kharris"

| Parameter Name | Description                                         | Required? | Default Value |
|----------------|-----------------------------------------------------|-----------|---------------|
| targetServer   | The host name (or IP address) of the target server. | Yes       | None          |
| targetUser     | The user name to log in to the target server.       | Yes       | None          |

| Parameter Name | Description                                                                      | Required? | Default Value |
|----------------|----------------------------------------------------------------------------------|-----------|---------------|
| targetPassword | The password for the target user to log in with. The password is case sensitive. | Yes       | None          |
| username       | The user name of the Web User.                                                   | Yes       | None          |

### promoteWebUserGroup

Promote a Web User Group from one Managed File Transfer server to another Managed File Transfer server.

#### Example:

infamftcmd.bat -server http://10.1.3.1:8000/informaticamft -user Administrator -password Administrator -command promoteWebUserGroup -targetServer http//:10.1.5.1:9000/informaticamft -targetUser Administrator -targetPassword Administrator -groupName "Trading Partners" -ignoreWebUsers true

| Parameter Name | Description                                                                              | Required? | Default<br>Value |
|----------------|------------------------------------------------------------------------------------------|-----------|------------------|
| targetServer   | The host name (or IP address) of the target server.                                      | Yes       | None             |
| targetUser     | The user name to log in to the target server.                                            | Yes       | None             |
| targetPassword | The password for the target user to log in with. The password is case sensitive.         | Yes       | None             |
| groupName      | The name of the Web User Group.                                                          | Yes       | None             |
| ignoreWebUsers | Ignore all Web Users associated with the Web User Group. Valid values are true or false. | No        | None             |

### removeSSHKey

Remove SSH keys from Managed File Transfer, as well as remove them from a Web User, using the removeSSHKey command.

To remove public and private SSH keys, log in as a User with the Key Manager role.

To remove a public SSH key association from a Web User, log in as a User with Web User Manager role.

#### Example 1:

The following command removes the public and private versions of a specified SSH key. The public and private keys well be removed from all associated Web Users.

infamftcmd.bat -server http://10.1.4.1:8000/informaticamft -user Administrator -password Administrator - command removesshkey -keyname sshkey123

#### Example 2:

The following command removes a public SSH key. The public key will be removed from all associated Web Users.

infamftcmd.bat -server http://10.1.4.1:8000/informaticamft -user Administrator -password Administrator - command removesshkey -keyname sshkey123 -keytype public

#### Example 3:

The following command removes a private SSH key.

infamftcmd.bat -server http://10.1.4.1:8000/informaticamft -user Administrator -password Administrator - command removesshkey -keyname sshkey123 -keytype private

#### Example 4:

The following command will remove a public SSH key association from a specified Web User.

infamftcmd.bat -server http://10.1.4.1:8000/informaticamft -user Administrator -password Administrator - command removesshkey -keyname sshkey123 -username jsmith

| Parameter Name | Description                                             | Required? | Default Value |
|----------------|---------------------------------------------------------|-----------|---------------|
| keyName        | The name of the specified SSH key.                      | Yes       | None          |
| keyType        | The type of SSH key, either Public or Private.          | No        | None          |
| userName       | The name of the Web User the key is being removed from. | No        | None          |

### removeVirtualFile

Remove a virtual file from a Web User profile or Web User Group using the removeVirtualFile command. The following table lists the available options for removing a virtual file.

To remove a virtual file from a Web User profile or Web User Group, log in as a User with the Web User Manager role.

#### Example 1:

The following command will remove a virtual file from a Web User:

infamftcmd.bat -server http://10.1.4.1:8000/informaticamft -user Administrator -password Administrator -command removeVirtualFile -username kharris -virtualPath "/Inbound/Invoices/Qtr1.csv"

#### Example 2:

The following command will remove a virtual file from a Web User Group:

infamftcmd.bat -server http://10.1.4.1:8000/informaticamft -user Administrator -password Administrator -command removeVirtualFile -groupName HTTPSUsers -virtualPath"/Inbound/Invoices/Qtr1.csv"

| Parameter Name | Description                                               | Required? | Default Value |
|----------------|-----------------------------------------------------------|-----------|---------------|
| userName       | The Web User account name.                                | Yes*      | None          |
| groupName      | The Web User group name.                                  | Yes*      | None          |
| virtualPath    | The relative path of the file as it appears to Web Users. | Yes       | None          |

\*You must specify either a userName or groupName parameter with this command.

### removeVirtualFolder

Remove a virtual folder from a Web User profile or Web User Group using the removeVirtualFolder command. The following table lists the available options for removing a virtual folder.

To remove a virtual folder from a Web User profile or Web User Group, log in as a User with the Web User Manager role.

#### Example 1:

The following command will remove a virtual folder from a Web User:

infamftcmd.bat -server http://10.1.4.1:8000/informaticamft -user Administrator -password Administrator -command removeVirtualFolder -username kharris -virtualPath "/Inbound/Invoices"

#### Example 2:

The following command will remove a virtual folder from a Web User Group:

infamftcmd.bat -server http://10.1.4.1:8000/informaticamft -user Administrator -password Administrator -command removeVirtualFolder -groupName HTTPSUsers -virtualPath "/Inbound/Invoices"

| Parameter Name | Description                                                 | Required? | Default Value |
|----------------|-------------------------------------------------------------|-----------|---------------|
| userName       | The Web User account name.                                  | Yes*      | None          |
| groupName      | The Web User group name.                                    | Yes*      | None          |
| virtualPath    | The relative path of the folder as it appears to Web Users. | Yes       | None          |

\*You must specify either a userName or groupName parameter with this command.

### resetWebUserPassword

Reset a Web User's Password for Managed File Transfer by using the resetWebUserPassword command. The following table lists the available options for resetting a web user's password.

To manage Web User passwords, log in as a User with the Web User Manager role.

**Note:** The resetWebUserPassword command can only be used when the Web User's Login Method is Managed File Transfer. No other Login Methods are supported.

#### Example 1:

The following command will reset a Web User password with a password generated by Managed File Transfer.

infamftcmd.bat -server http://10.1.4.1:8000/informaticamft -user Administrator -password Administrator command resetwebuserpassword -username jsmith -generatepassword true -forcepasswordchange true -displaypassword true -emailpassword true

#### Example 2:

The following command will reset a Web User password with the password 'xyz' supplied from within the command.

infamftcmd.bat -server http://10.1.4.1:8000/informaticamft -user Administrator -password Administrator command resetwebuserpassword -username jsmith -userpassword xyz -displaypassword true -emailpassword true

| Parameter Name      | Description                                                                                                    | Required? | Default<br>Value |
|---------------------|----------------------------------------------------------------------------------------------------|-----------|------------------|
| userName            | The web user account name.                                                                                         | Yes       | None             |
| generatePassword    | Managed File Transfer will generate a password for the Web<br>User.                                                | No        | None             |
| userPassword        | Password you supply for the Web User. The password must meet the restrictions set in the Web User Password Policy. | No        | None             |
| forcePasswordChange | Forces the Web User to change their password on their next log in.                                                 | No        | None             |
| displayPassword     | Displays the password in the confirmation message on the command window.                                           | No        | None             |
| emailPassword       | Emails the new password to the Web User.                                                                           | No        | None             |

### updateVirtualFile

Update a virtual file in a Web User profile or Web User Group using the updateVirtualFile command. The following table lists the available options for updating a virtual file.

To update a virtual file in a Web User profile or Web User Group, log in as a User with the Web User Manager role.

#### Example 1:

The following command will update the permissions on a virtual file in a Web User's profile:

infamftcmd.bat -server http://10.1.4.1:8000/informaticamft -user Administrator -password Administrator -command updateVirtualFile -username kharris -virtualPath "/Inbound/Invoices/Qtr1.csv" -permissions download overwrite append share

#### Example 2:

The following command will update the permissions on a virtual file in a Web User Group:

infamftcmd.bat -server http://10.1.4.1:8000/informaticamft -user Administrator -password Administrator -command updateVirtualFile -groupName HTTPSUsers -virtualPath"/Inbound/Invoices/Qtr1.csv" -permissions download overwrite append share

| Parameter<br>Name | Description                                                                                                    | Required? | Default Value  |
|-------------------|----------------------------------------------------------------------------------------------------|-----------|----------------|
| userName          | The Web User account name.                                                                                                    | Yes*      | None           |
| groupName         | The Web User group name.                                                                                                    | Yes*      | None           |
| virtualPath       | The relative path of the file as it appears to Web Users.                                                                                                    | Yes       | None           |
| physicalPath      | The physical path to the file that the virtual path refers to. The physical path can contain the Web User's \${homeDirectory} variable.                                                                                                    | No        | None           |
| permissions       | The permission allowed for the file, separated by spaces. If this<br>parameter is supplied without any values, the permissions are<br>reset using no permissions.<br>Valid Values:<br>- download<br>- overwrite<br>- append<br>- checksum<br>- share | No        | No Permissions |

\*You must specify either a userName or groupName parameter with this command.

### updateVirtualFolder

Update a virtual folder in a Web User profile or Web User Group using the updateVirtualFolder command. The following table lists the available options for updating a virtual folder.

To update a virtual folder in a Web User profile or Web User Group, log in as a User with the Web User Manager role.

#### Example 1:

The following command will update the permissions of a virtual folder in a Web User's profile:

infamftcmd.bat -server http://10.1.4.1:8000/informaticamft -user Administrator -password Administrator -command updateVirtualFolder -username kharris -virtualPath "/Inbound/Invoices" -permissions list download

#### Example 2:

The following command will update the permissions of a virtual folder in a Web User Group:

infamftcmd.bat -server http://10.1.4.1:8000/informaticamft -user Administrator -password Administrator -command updateVirtualFolder -groupName HTTPSUsers -virtualPath"/Inbound/Invoices" -permissions list download

| Parameter<br>Name | Description                                                                                                    | Required? | Default Value     |
|-------------------|----------------------------------------------------------------------------------------------------|-----------|-------------------|
| userName          | The Web User account name.                                                                                                    | Yes*      | None              |
| groupName         | The Web User group name.                                                                                                    | Yes*      | None              |
| virtualPath       | The relative path of the folder as it appears to Web Users.                                                                                                    | Yes       | None              |
| physicalPath      | The physical path to the folder that the virtual path refers to. The physical path can contain the Web User's \${homeDirectory} variable.                                                                                                    | No        | None              |
| diskQuota         | Specifies the folder disk size limit. Maximum value is 999999 in<br>measurements of KB, MB, GB, or TB. You can also specify<br>unlimited, or inherited. When no value is specified, the disk size<br>limit is not changed. Measurements are case sensitive, and cannot<br>contain any spaces between value and measurement.<br>Example: 100GB                                                                                 | No        | None              |
| permissions       | The permissions allowed for the folder, separated by spaces. If this<br>parameter is supplied without any values, the permissions are reset<br>using no permissions.<br>Valid Values:<br>- list<br>- download<br>- upload<br>- overwrite<br>- renameFiles<br>- deleteFiles<br>- checksum<br>- share<br>- createSubfolders<br>- renameSubfolders<br>- deleteSubfolders<br>- shareSubfolders<br>- applyToSubfolders<br>- append | Νο        | No<br>Permissions |

\*You must specify either a userName or groupName parameter with this command.

### updateWebUser

The updateWebUser command allows you to edit Web User profile information. Web User accounts can also be enabled or disabled using this command.

To update Web User profiles, log in as a User with the Web User Manager role.

#### Example 1:

The following command will enable a Web User.

infamftcmd.bat -server http://10.1.4.1:8000/informaticamft -user Administrator -password Administrator - command updateWebUser -username jsmith -enable true

#### Example 2:

The following command updates Web User profile information.

infamftcmd.bat -server http://10.1.4.1:8000/informaticamft -user Administrator -password Administrator command updateWebUser -username jsmith -firstName John -lastName Smith -organization "acme inc" -phoneNumber "402-555-0011"

| Parameter Name | Description                                                                                                    | Required? | Default<br>Value |
|----------------|----------------------------------------------------------------------------------------------------|-----------|------------------|
| userName       | The Web User's account name.                                                                                                    | Yes       | None             |
| firstName      | The Web User's first name.                                                                                                    | No        | None             |
| lastName       | The Web User's last name.                                                                                                    | No        | None             |
| email          | The Web User's email address.                                                                                                    | No        | None             |
| description    | A description for the Web user account. Place the description in<br>double quotes (" ") to support spaces.<br>Example: -description "trading partner" | No        | None             |
| organization   | A description of the Web User's organization. Place the description<br>in double quotes (" ") to support spaces.<br>Example: -organization "acme inc" | No        | None             |
| phoneNumber    | The Web User's phone number. Place the number in double quotes<br>(" ") to support dashes.<br>Example: -phoneNumber "402-555-0011"                    | No        | None             |
| enabled        | Enable or disable a Web User account.                                                                                                    | No        | None             |